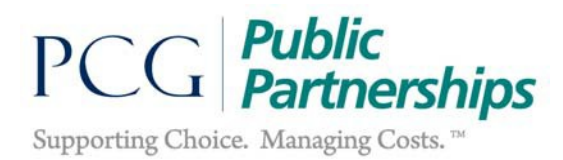

## Public Partnerships BetterOnline<sup>™</sup> Web Portal Registration and Electronic Timesheet Instructions

## **PROVIDER REGISTRATION**

 Go to the following website and click on 'Provider Registration' on the BetterOnline<sup>™</sup> web portal home page: <u>https://fms.publicpartnerships.com/PPLPortal/login.aspx?mapdp</u> \*Please note you must use the MA PDP Specific Portal web link in order to have access to the forms on the home page

| Your PPL Web Portal<br>Don't forget to bookmark this page |                                                                                                    |
|-----------------------------------------------------------|----------------------------------------------------------------------------------------------------|
| Enter Your Login Information                              | Message Alert<br>From Saturday August 15th at 9 PM EST to<br>Sunday August 16th at 9 AM EST, this site will be<br>unavailable for scheduled maintenance.                                                                                                    |
| Password                                                  | Resources<br>• e-Timesheet User Manual<br>• PDP Program Documentation<br>(composition at anothing) composition (composition at anothing) and (composition at a composition at a compos |
| Forgot your username or password?                         | Provider Registration     Encider Directory                                                                                                    |

2.) Select one of the following provider types from the drop-down: Independent Contractor(IC), Agency, Independent Provider (employee) or Participant (PA). If you are not sure what provider type to select, please work with your support broker. Once you select your provider type, enter your demographic information into each required field and click 'Next' when complete.

| Add Provider                                                                       |                                                                              |
|------------------------------------------------------------------------------------|------------------------------------------------------------------------------|
| Please enter the following information. All fields are required for good to go, un | less otherwise specified. <sup>*</sup> fields are required to save the form. |
| Provider ID                                                                        |                                                                              |
| Provider Type Em                                                                   | ployee V <u>Help</u>                                                         |
| Step 1: Enter Demographic Information                                              |                                                                              |
| Demographic Information                                                            |                                                                              |
| First Name                                                                         |                                                                              |
| Middle Name (optional)                                                             |                                                                              |
| Last Name                                                                          |                                                                              |
| Suffix (optional)                                                                  |                                                                              |
| Address 1                                                                          |                                                                              |
| Address 2 (optional)                                                               |                                                                              |
| City                                                                               |                                                                              |
| State                                                                              | - Select - 🗸                                                                 |
| Zip                                                                                |                                                                              |
| Mailing Address 1 (optional)                                                       |                                                                              |
| Mailing Address 2 (optional)                                                       |                                                                              |

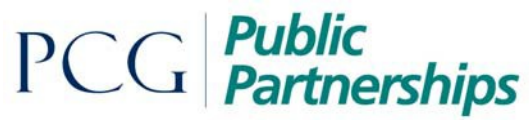

Supporting Choice. Managing Costs.™

3.) Check off the services you will be providing to the participant under the 'Direct Support' or 'Professional Services' dropdown. Once you have selected the services, click 'Next.'

| Ad   | d Pro         | ovide     | r                                                                                                    |                                        |   |
|------|---------------|-----------|----------------------------------------------------------------------------------------------------|----------------------------------------|---|
| Plea | se ente       | er the fo | plowing information. All fields are required for good to go, unless otherwise specified. <sup>*</sup> fields are required to save the form. |                                        |   |
|      | Provid        | der ID    |                                                                                                    |                                        |   |
|      | Provid        | ler Typ   | e Employee T                                                                                                    |                                        |   |
| Ste  | p 2: :        | Selec     | t Services                                                                                                    |                                        |   |
| Г    | Service       | es —      |                                                                                                    |                                        |   |
|      | Dired         | ct Sur    | DDOrt Checklist Complete 闭                                                                                                    |                                        |   |
|      |               | Service   |                                                                                                    | Show Maximum Rate                      |   |
|      |               | Code      | 24 Hour Self Directed House Sharing Support                                                                                                 | Checklist                              |   |
|      |               | 5150      | 24 Hour Self Directed Home Sharing Support                                                                                                  | S106.02 /                              |   |
|      | -             | 5158      | 24 Hour Self Directed Home Sharing Support                                                                                                  | S251 27 /                              |   |
|      |               | 5707      | Adult Companion                                                                                                    | \$20.28 /                              |   |
|      | -             | 5725      | Chora                                                                                                    | S31.12 /                               |   |
|      | -             | 5749      | Individual Support and Community Habilitation                                                                                               | As Nenotiated /                        |   |
|      |               | 5798      | Individual Support and Community Habilitation                                                                                               | As Negotiated /                        |   |
|      |               | 5704      | Individualized Day Support                                                                                                    | As Negotiated /                        |   |
|      |               | 5703      | Individualized Home Supports                                                                                                    | (%) \$31/                              |   |
|      |               | 5168      | Individual Supported Employment                                                                                                    | ······································ |   |
|      |               | 5705      | Respite - In Recipients Home                                                                                                    | S26 /                                  |   |
|      |               | 5284      | Transitional Services                                                                                                    | As Negotiated /                        |   |
|      |               | 5196      | Transportation                                                                                                    | \$28.28 /                              |   |
|      |               | 5197      | Transportation                                                                                                    | As Negotiated /                        |   |
|      | Profe         | ession    | nal Services Checklist Complete 闭                                                                                                    |                                        | - |
| Pre  | eviou<br>ncel | Next      | D                                                                                                    |                                        |   |

4.) Select the forms you wish to print. The required forms will be preselected for you as they need to be printed in order to finish registration. Once you have selected the forms you need, press 'Print Form'.

| Add P                               | rovider                                                                                                |         |          |                                                                                             |         |       |                                          |       |
|-------------------------------------|----------------------------------------------------------------------------------------------------|---------|----------|---------------------------------------------------------------------------------------------|---------|-------|------------------------------------------|-------|
| Please er<br>Prov<br>Prov<br>Step 3 | nter the following information. All fields are required for<br>rider ID<br>rider Type<br>: Print Forms | good to | go, unle | ess otherwise specified. * fields are required to save the<br>Employee <b>v</b> <u>Help</u> | e form. |       |                                          |       |
|                                     | ocuments Create PDF                                                                                    |         |          |                                                                                             |         |       |                                          |       |
|                                     | Required Print Forms                                                                                   |         |          | Regulatory Information                                                                      |         |       | Payroll Forms                            |       |
|                                     | Welcome Letter                                                                                         | Print   |          | Domestic Worker Rights                                                                      | Print   |       | Direct Deposit Application               | Print |
|                                     | CORI Background Check                                                                                  | Print   |          | Employee Paperwork Instructions                                                             | Print   |       | E-Timesheet Instructions                 | Print |
|                                     | Credentialing Application                                                                              | Print   |          | I-9 Instructions                                                                            | Print   |       | Paper Timesheet & Invoice Instructions   | Print |
|                                     | Employee Information                                                                                   | Print   | Print    | Form                                                                                        |         |       | Paper Timesheet and Invoice Instructions | Print |
|                                     | Form A                                                                                                 | Print   |          |                                                                                             |         |       | Payment Schedule                         | Print |
|                                     | Form B                                                                                                 | Print   |          |                                                                                             |         |       | Registration E-timesheets User Manual    | Print |
|                                     | DPPC Guidelines and Reporting                                                                          | Print   |          |                                                                                             |         |       | Registration E-timesheets User Manual    | Print |
|                                     | I-9 Tax Form                                                                                           | Print   |          |                                                                                             |         | Print | t Form                                   |       |
|                                     | M-4 Form                                                                                               | Print   |          |                                                                                             |         |       |                                          |       |
|                                     | W-4 Form                                                                                               | Print   |          |                                                                                             |         |       |                                          |       |
| Print                               | Form                                                                                                   |         |          |                                                                                             |         |       |                                          |       |
| Previous                            | Submit Cancel                                                                                          |         |          |                                                                                             |         |       |                                          |       |

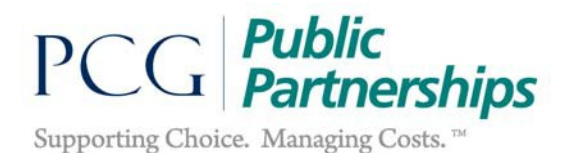

- 5.) A pre-populated credentialing application, provider enrollment packet and any other forms you selected will 'pop-up' as a pdf document. Once you have printed all the paperwork, click 'Submit.' You have now created your provider profile and your provider ID number will appear on the screen!
- 6.) Please submit your completed paperwork to Public Partnerships by mail, fax or email:

Mail: 1 Cabot Road Suite 102, Medford, MA 02155 Fax: (877) 563-6438 Email: PPLMA\_PDP@pcgus.com

CREATING A USERNAME AND
PASSWORD

7.) To register a username and password for the Portal they will need to click the 'Sign Up' button on the Portal homepage. Please go to <u>https://fms.publicpartnerships.com/PPLPortal/login.aspx</u> and click sign up:

| BetterOnline <sup>™</sup> web portal |                                                                                                    |
|--------------------------------------|----------------------------------------------------------------------------------------------------|
| Don't forget to bookmark this page   |                                                                                                    |
|                                      | A Message Alert                                                                                                 |
| Enter Your Login Information         | This site will not be accessible from<br>to 9:30 PM EST on Thursday April 2<br>apologize for any inconvenience. |
| Usemame                              | Resources                                                                                                    |
| This field is required.<br>Password  | e-Timesheet User Manual     POP Program Documentation     (www.publicpartnerships.com)                          |
| Forgot your username or password?    | Provider Registration     Provider Directory                                                                    |
| Bamambar utamama                     |                                                                                                    |

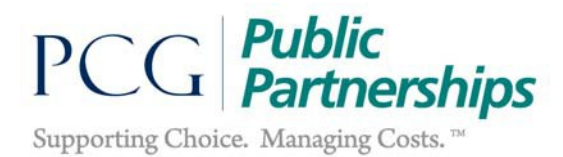

8.) From there you will be directed to enter your 'State', 'Program' and 'Role' then select 'Next':

| _                                                                  | Massachusetts Participant Directed Program (PDP)                                                          |
|--------------------------------------------------------------------|----------------------------------------------------------------------------------------------------|
| Timesheets                                                         | s Contact Us                                                                                              |
| New Use<br>Step 1: S<br>State [<br>Program [<br>Role [<br>Cancel ] | Select your State, Program and Role<br>Massachusetts v<br>MAPDP Participant Directed Prog v<br>Provider v |

9.) Once you click 'Next' you will have to enter your provider ID, Last Name, SSN (without dashes or spaces), and zip code:

| Massachusetts Participant Directed Program                  | ı (PDP) |
|-------------------------------------------------------------|---------|
| Timesheets Contact Us                                       |         |
| New User Registration                                       |         |
| Step 2: Enter Credentials                                   |         |
| Required fields *                                           |         |
| Provider ID *<br>Last Name *<br>SSN *<br>Mailing zip code * |         |

10.) Finally, you can create your username and password. Once the password is created you can login and start submitting timesheets (as long as all paperwork is good to go)

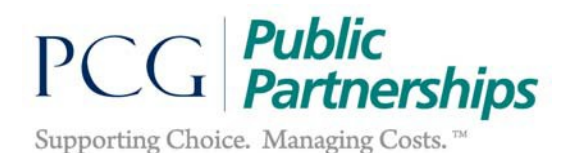

## **ELECTRONIC TIMESHEETS**

\*Please do not proceed any further unless all paperwork has been submitted and you are good to go.\*

11.) Log into the BetterOnline<sup>™</sup> web portal using the username and password that you created in the above sign up steps. Once logged in you will be brought to the Timesheets page. From there you can create a new timesheet for submission by clicking the 'Create Timesheet' button.

| Provider Home      | Sick Time      | Timesheets       | Contact Us    |                      |
|--------------------|----------------|------------------|---------------|----------------------|
| Create Timesheet   | Search Tim     | nesheet          |               |                      |
| Timesheets         |                |                  |               |                      |
| There were no tim  | esheets that m | natched your sea | rch criteria. |                      |
| Timesheet Status:  |                | Unpaid           | ▼ To i        | mprove the timesheet |
| Timesheet Start Da | te Range:      | any              | 🛄 - any       | y 🛄                  |
| Timesheet Submitte | ed Date Range: | any              | - any         | y 🛄                  |
| Check<br>Number    |                |                  |               |                      |
| Search             |                |                  |               |                      |

- 12.) Click 'Create Timesheet' next to the participant that you served.
- 13.) Click on the calendar to select the first date for which you wish to submit time for. You will then select the service(s) and in and out times for all dates worked.

|                            | Servic                           | Select a co                  | Select a common service |              |       |
|----------------------------|----------------------------------|------------------------------|-------------------------|--------------|-------|
| Time Period: Begin: Sunday | 10/09/2016. Click on the calenda | r to select                  | different dat           | S. 10/17/201 | 6     |
| Date                       | Hours                            |                              |                         |              |       |
| 10/09/2016 Sunday          | Service                          | • Activity                   | Time In                 | Time Out     | • •   |
| 10/10/2016 Monday          | Service                          | <ul> <li>Activity</li> </ul> | Time In                 | inne Out     | The   |
| 10/11/2016 Tuesday         | Service                          | <ul> <li>Activity</li> </ul> | Time In                 | Time Out     | • The |

- 14.) Once you have completed your timesheet click 'Next' at the bottom of the screen. You will then do a final review of your timesheet and be given the option to 'Edit,' 'Save Your Work' so you can complete your timesheet at a later time, or 'Submit.'
- 15.) Once you click 'Submit' the electronic timesheet will be ready for review and approval by the participant/employer.